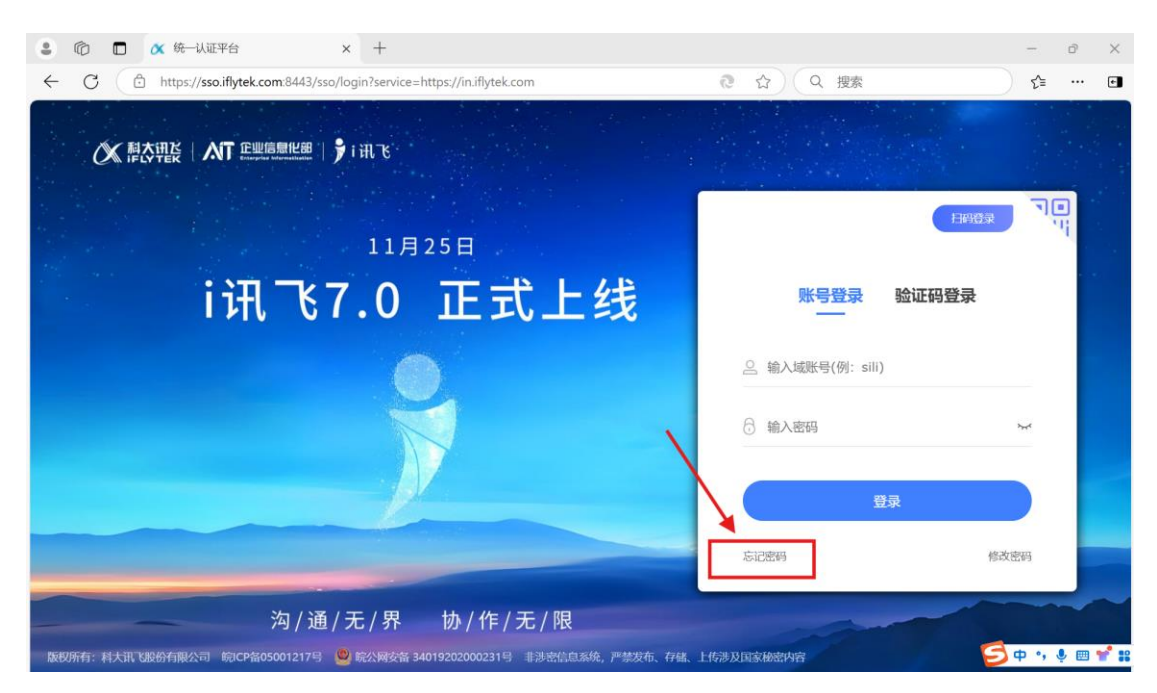

一、在浏览器中输入网址 in.iflytek.com,进入此界面。

二、点击"忘记密码",进入此界面。"域账号"输入邮箱账号(不用输入@iflytek.com),"工号"输入自己的工号。点击"下一步"。

| <ul> <li>1 (文 统一认证平台 × 文 科)</li> </ul> | 大讯飞-内部门户-重置密码 × 十                  |                 | -        | đ     | $\times$ |
|----------------------------------------|------------------------------------|-----------------|----------|-------|----------|
| C C https://pwd.iflytek.com/pwd/index  |                                    | <b>∂</b> ☆ Q 搜索 | ל≞       |       | ٠        |
|                                        |                                    |                 |          |       |          |
|                                        | 重置密码                               |                 |          |       |          |
| 1 填写信息                                 | 2 安全验证                             | 3 重置密码          |          |       |          |
|                                        | 请输入域账号, 如: sanzhang                |                 |          |       |          |
|                                        | 请输入工号, 如: 2017000123               |                 |          |       |          |
|                                        | 若为虚拟账号,工号请直接填写虚拟账号                 |                 |          |       |          |
|                                        | 下一步                                |                 |          |       |          |
|                                        |                                    |                 |          |       |          |
|                                        |                                    |                 |          |       |          |
|                                        |                                    |                 |          |       |          |
| 版积所有:                                  | 科大讯飞服份有限公司 皖CP留05001217号 🤐 皖公网安备 3 | 4019202000231号  | 3 ↔ •, ( | P 🖽 1 | * #      |

## 三、填写手机获取的验证码,点击"下一步"。

| ٤            | Ô | 🗖 🗌 🗶 统一认证平台               | × 💉 科大讯   | 飞-内部门户-重置密码 | ×      | +                   |             |        |   | -   | đ     | $\times$ |
|--------------|---|----------------------------|-----------|-------------|--------|---------------------|-------------|--------|---|-----|-------|----------|
| $\leftarrow$ | С | https://pwd.iflytek.com/pw | vd/verify |             |        | 9                   | গ্র (       | 搜索     |   | £≡  |       | e        |
| C            |   |                            |           |             |        |                     |             |        |   |     |       |          |
|              |   |                            |           |             | 重置     | 密码                  |             |        |   |     |       |          |
|              |   | → 填写信息                     |           | 2           | 安全     | 验证                  |             | 3 重置密码 |   |     |       |          |
|              |   |                            |           | 请输入已发送至系统   | 充预留手   | •机 183****8150 的验证码 |             |        |   |     |       |          |
|              |   |                            |           |             |        |                     |             |        |   |     |       |          |
|              |   |                            |           | 52s后重新获取    |        |                     |             |        |   |     |       |          |
|              |   |                            |           |             | 下-     | 一步                  |             |        |   |     |       |          |
|              |   |                            |           | 手机号无法正      | E常使用語  | ? 点击进入人工客服          |             |        |   |     |       |          |
|              |   |                            |           |             |        |                     |             |        |   |     |       |          |
|              |   |                            |           |             |        |                     |             |        |   |     |       |          |
|              |   |                            | 版权所有:科大   | 讯飞股份有限公司 皖1 | CP备050 | 01217号 🥌 皖公网安备 3401 | 9202000231号 |        | 5 | þ., | ļ 🖽 ' | * ::     |

## 四、输入新密码并再次输入新密码,点击"确认"。修改密码成功!

| <ul> <li>© □   X 统一认证平台</li> <li>× X 科大訊</li> </ul> | 飞-内部门户-重置密码 × 十                                                         |        | -    | đ            | $\times$ |
|-----------------------------------------------------|-------------------------------------------------------------------------|--------|------|--------------|----------|
| ← C ∴ https://pwd.iflytek.com/pwd/restPwd?userAcco  | unt=ytling3&emplCode=2024000009&tok 🖉 🔃 🏠                               | Q 搜索   | זב ל |              | ۴        |
|                                                     |                                                                         |        |      |              |          |
| → 填写信息                                              | → 安全验证                                                                  | 3 重置密码 |      |              |          |
|                                                     |                                                                         |        |      |              |          |
|                                                     | 请输入新密码                                                                  |        |      |              |          |
|                                                     |                                                                         |        |      |              |          |
|                                                     | 铺认密码                                                                    |        |      |              |          |
|                                                     | 确认                                                                      |        |      |              |          |
|                                                     | 注:密码需满足以下规则:                                                            |        |      |              |          |
|                                                     | 1.8-20个字符                                                               |        |      |              |          |
|                                                     | 2. 含以下達明中的3美即可:<br>a) 英文大写寺母(A - Z)<br>b) 英文小写寺母(a - z)<br>c) 数字(0 - 9) |        |      |              |          |
|                                                     | d) 非字母数字符(!\$#%)                                                        |        |      |              |          |
|                                                     | 3. 不能有公司名称相关的字符, 如: iflytek, xunfei, linxi等                             |        |      |              |          |
|                                                     | 9. 个形也占地垣、地病、迂狭517以工相问的数子虫子付,如<br>123, 654, aaa, 666                    |        |      |              |          |
|                                                     | 5. 新密码不能包含 "_" 和 "&" 字符                                                 |        |      |              |          |
| 版权所有:科大                                             | 讯飞股纷有限公司                                                                | n= E   | ф.,  | <b>!</b> 🖽 ا | •        |